# Installing OghmaNano

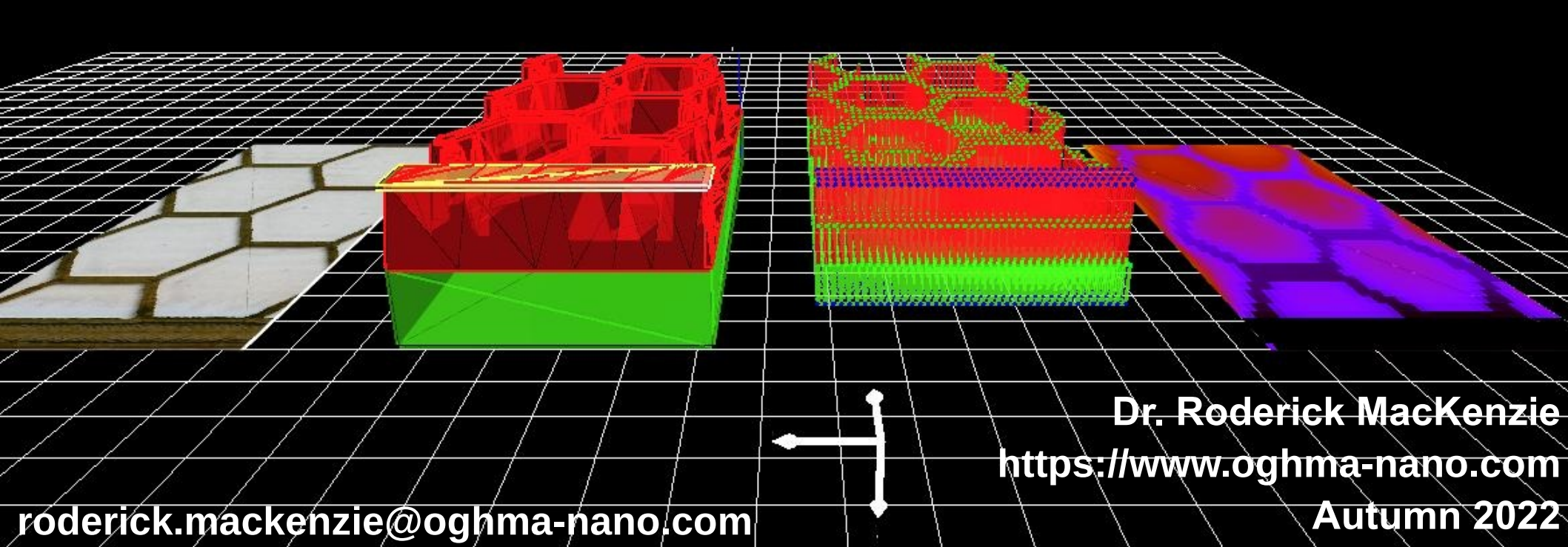

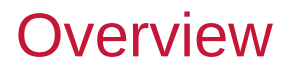

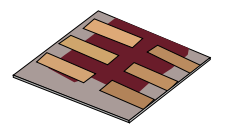

•Downloading and installing on windows

•Where to install

•Where to run simulations

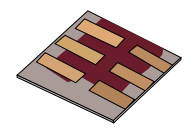

### •Download the OghmaNano from the web page:

## •https://www.oghma-nano.com/download.php

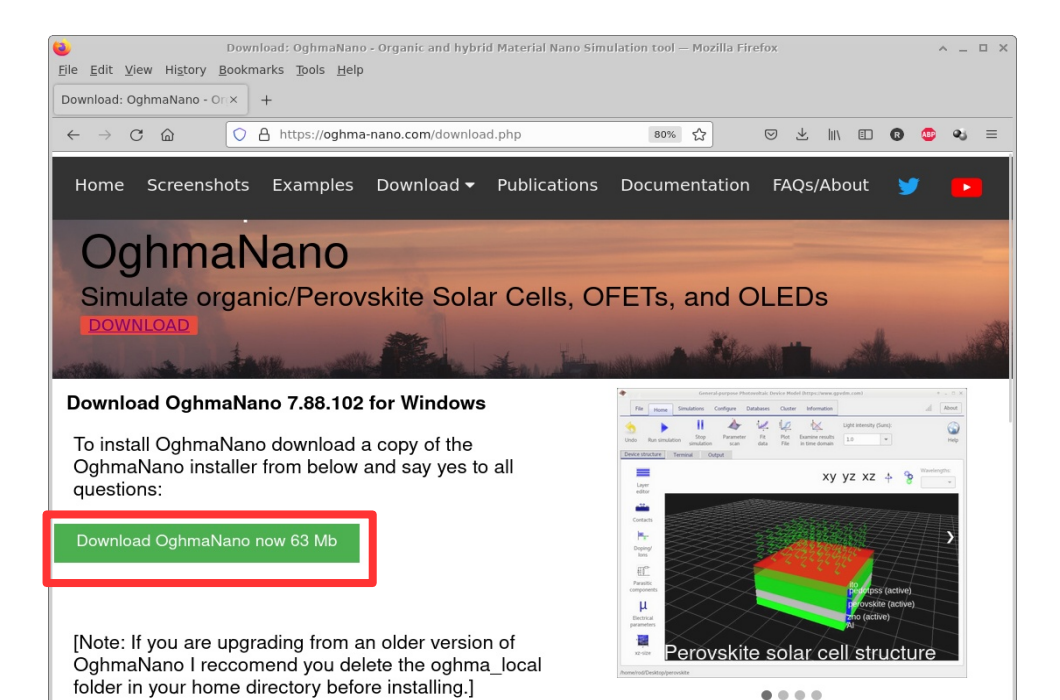

•Note: Windows may give you warnings when installing the exe, just ignore them.

# If you don't get a nice 3D interface it means your graphics drivers for you computer are not configured.

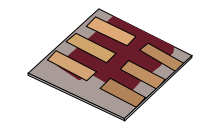

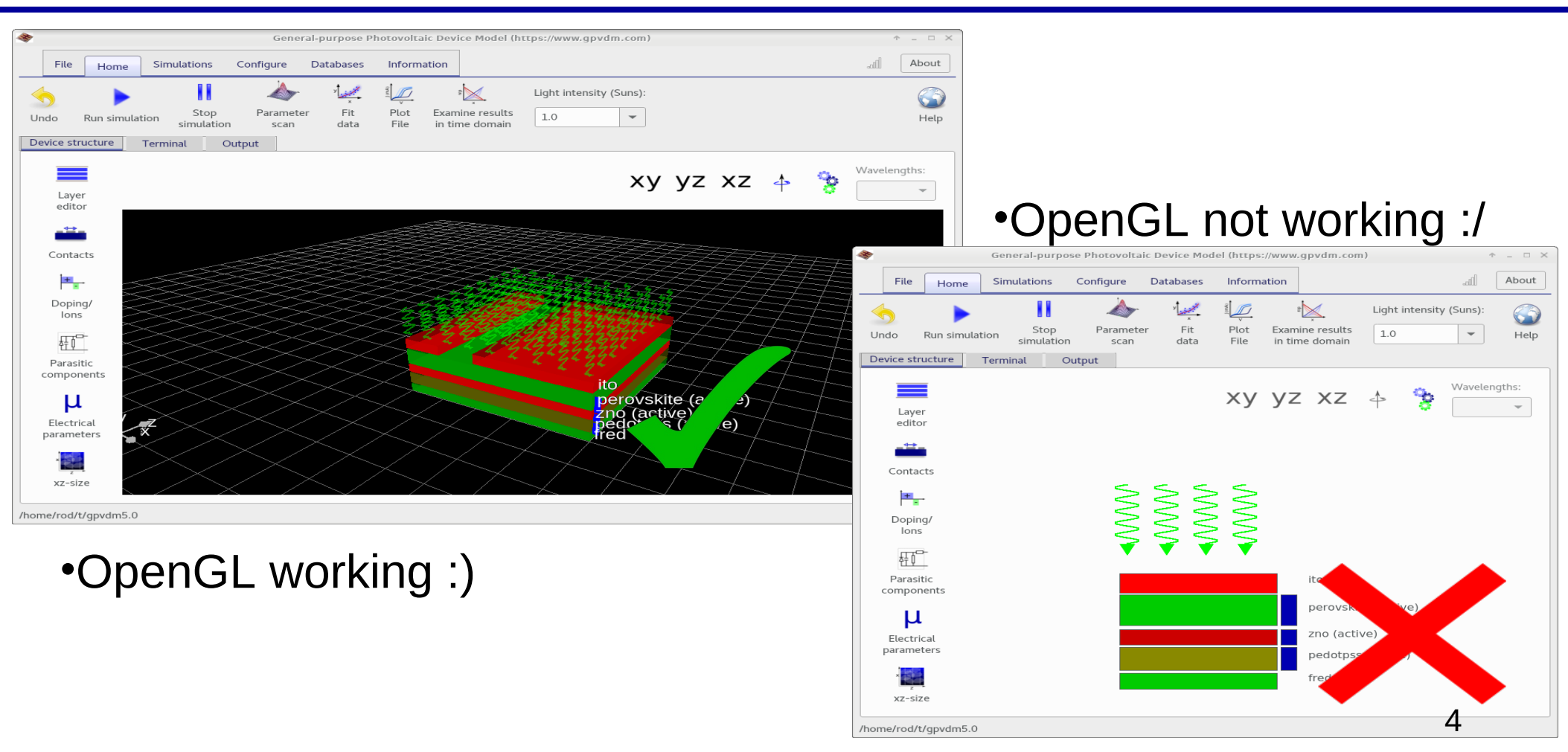

### **Overview**

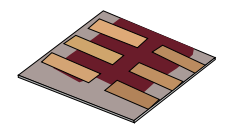

•Downloading and installing on windows

- •Where to install
- •Where to run simulations

### **Overview**

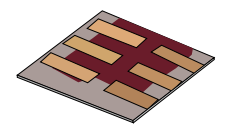

- •I recommend you install to c:\Program Files x(86)\OghmaNano
- •i.e. the default install path

•Where to run simulations:

•Run simulations on a fast hard disk i.e. Not:

- Dropbox
- OneDrive
- •A USB disk
- •An external hard disk
- •Over a network
- •A shared folder
- •Etc...

•Ideally run it on a local SSD.

•The simulation writes a lot of files to disk so make sure it's fast.